## TUTORIEL

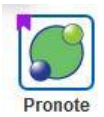

## Rendre un travail sur l'Espace Élèves de Pronote

Ce tutoriel est destiné à l'élève qui veut rendre du travail à un professeur sur l'Espace Élèves de Pronote.

Dans le cahier de textes de Pronote, cliquer sur Travail à faire.

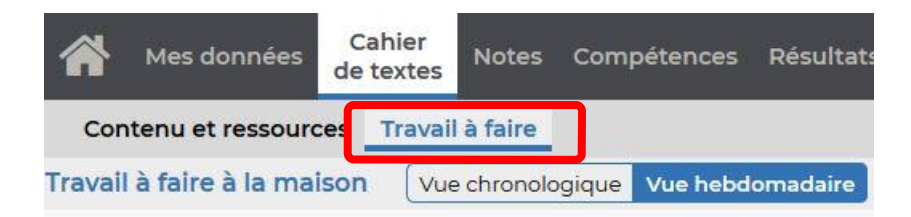

Si le professeur a demandé de rendre le travail directement dans Pronote, il faut cliquer sur Déposer ma copie.

| Déposer ma copie |
|------------------|
| Voir le cours    |
|                  |
|                  |

Dans son ordinateur, sa tablette, son téléphone, <u>choisir le document à envoyer</u>. Ce document est un <u>fichier à modifier</u> donné par le professeur, ou un <u>fichier à créer</u> ou une <u>photo</u> à envoyer.

C'est fait !

<u>Attention</u>: il ne faut pas trop tarder à rendre le travail pour le jour où il a été demandé car après cela, le professeur peut bloquer l'envoi de la copie !